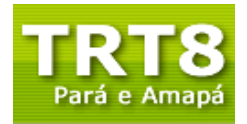

## PROAD

### Roteiro de Configuração de Assinatura Eletrônica

#### 1. Assinatura eletrônica

O PROAD requer que todos os documentos eletrônicos e procedimentos de manipulação do processo administrativo sejam assinados eletronicamente. A assinatura eletrônica é uma senha pessoal configurável interna ao sistema e utilizada única e exclusivamente para este fim.

Ressalta-se que a assinatura eletrônica não é utilizada para logar no sistema PROAD e sim para assinar documentos eletrônicos.

#### 2. Configuração da Assinatura Eletrônica

Para configurar a sua assinatura eletrônica no Sistema PROAD, siga os seguintes passos:

PASSO 1 - Digite no navegador Mozilla Firefox o endereço do ambiente de homologação do PROAD: proad-hom.trt8.jus.br

PASSO 2 - Logue no Sistema PROAD, com seu CPF e senha de acesso à rede do Tribunal.

| TRT 8ª Região<br>Intranet                                                                                                    |                                     |
|----------------------------------------------------------------------------------------------------|-------------------------------------|
| Home                                                                                                    |                                     |
| Os servidores, ativos e inativos deverão utilizar, no<br>campo MATRÍCULA, o seu CPF, e, no campo SENHA, a<br>senha utilizada para acessar a sua estação de<br>trabalho. | CPF:<br>Senha:<br>ENTRAR LIMPAR     |
| Trav. D. Pedro I, 746 - Umarizal - Belém/PA - C                                                                                                    | EP 66050-100 - Fane: (91) 4008-7000 |

C:\Users\diegovaldez\Downloads\PROAD - Roteiro Assinatura Eletrônica\_HOMOLOGAÇÃO.doc 1

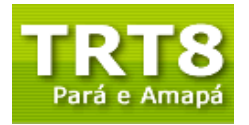

PASSO 3 - No Menu Principal do sistema PROAD, à esquerda, procure pela área de Ferramentas e clique na opção "Criar ou alterar assinatura eletrônica"

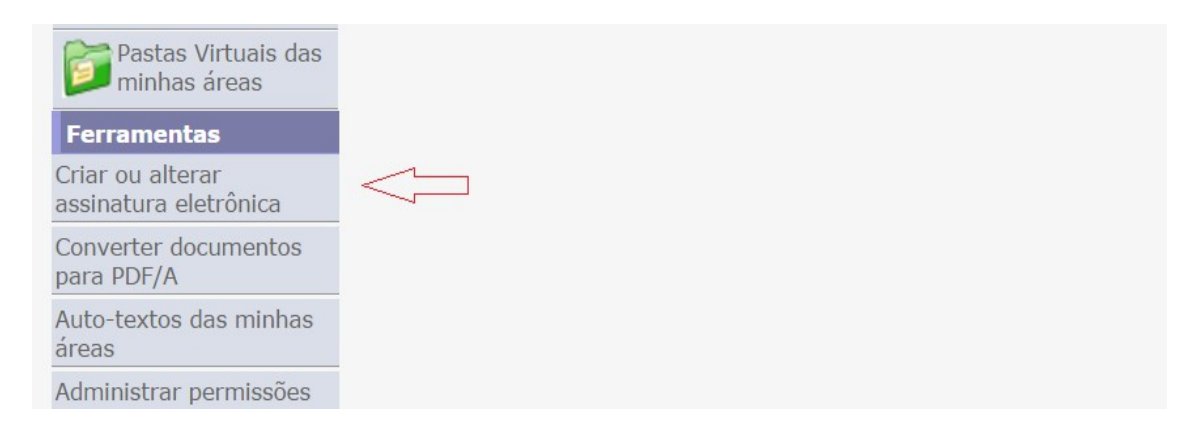

- No caso de ser exibida a tela de erro abaixo, feche-a e clique novamente na opção na opção "Criar ou alterar assinatura eletrônica"

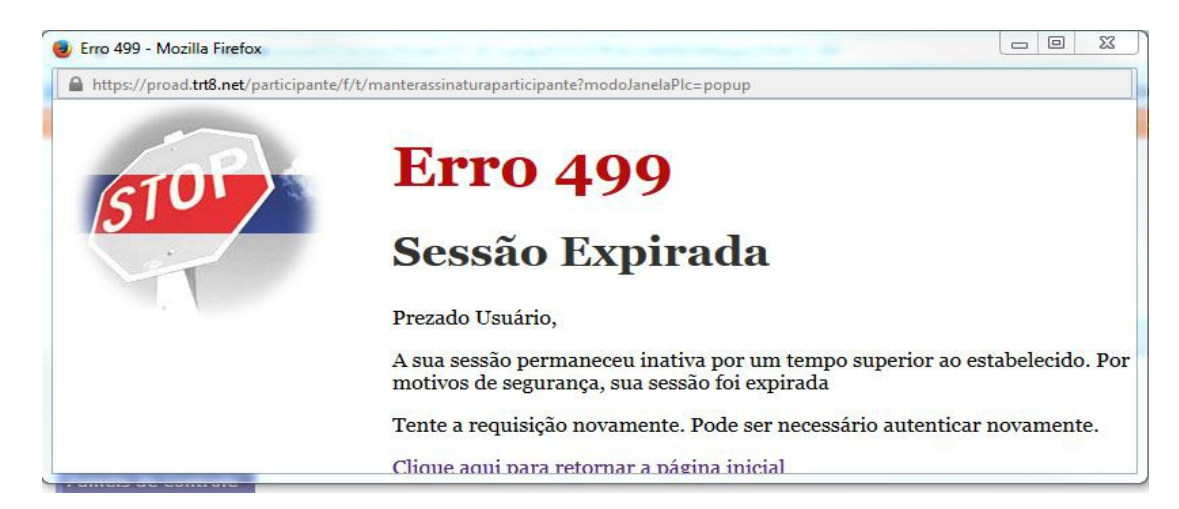

- Será exibida uma janela de pop-up com o formulário para criação ou alteração de assinatura eletrônica.

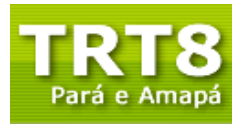

| 🎊 Criar ou Alterar Assinatu                                                               | ra Eletrônica - Google Chrome                                    | - 0 X |
|-------------------------------------------------------------------------------------------|------------------------------------------------------------------|-------|
| کری (/proad.trt8.jus.br/participante/f/t/manterassinaturaparticipante?modoJanelaPlc=popup |                                                                  |       |
| Participante<br>Senha<br>Antiga<br>Senha<br>Confirme a<br>Senha:                          | MÔNICA MORAES RÊGO GUIMARAES<br>Esqueci Minha Senha<br>Confirmar |       |

PASSO 4 - Na tela com o formulário, <u>NÃO</u> preencha o campo [Senha Antiga], uma vez que é o seu primeiro acesso ao Sistema. Digite os campos [Senha] e [Confirme a Senha] com os mesmos valores.

- Procure informar uma senha segura e mantenha-a em sigilo, uma vez que será a sua assinatura eletrônica nos documentos do processo eletrônico.

- Clique no botão [Confirmar].

| 🥵 Criar ou Alterar Assinatu                                                                                                    | ra Eletrônica - Google Chrome | The Party Name of Street, or other | X |
|----------------------------------------------------------------------------------------------------|-------------------------------|------------------------------------|---|
| المعلم المعلم<br>معلم المعلم المعلم المعلم المعلم المعلم المعلم المعلم المعلم المعلم المعلم المعلم المعلم المعلم المعلم المعلم المعلم المعلم المعلم المعلم المعلم المعلم المعلم المعلم المعلم المعلم المعلم المعلم المعلم<br>مالم المعلم المعلم المعلم المعلم المعلم المعلم المعلم المعلم المعلم المعلم المعلم المعلم المعلم المعلم المعلم المعلم المعلم المعلم المعلم المعلم المعلم المعلم المعلم المعلم المعلم المعلم المعلم المعلم المعلم المعلم المعلم المعلم المعلم المعلم المعلم المعلم المعلم المعلم المعلم المعلم المعلم المعلم |                               | Q                                  |   |
| Participante<br>Senha<br>Antiga<br>Senha<br>Confirme a<br>Senha:                                                                                                    | ANTÔNIO CARLOS DA SILVA       | Esqueci Minha Senha                | * |

PASSO 5 - O sistema mostra a confirmação de que sua assinatura eletrônica foi gerada com sucesso.

 Feche a janela pop-up clicando no "X" na parte superior à direita dessa janela e continue suas atividades no Sistema.

C:\Users\diegovaldez\Downloads\PROAD - Roteiro Assinatura Eletrônica\_HOMOLOGAÇÃO.doc 1

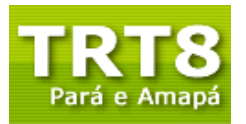

# Tribunal Regional do Trabalho da 8ª Região Secretaria de Tecnologia da Informação Coordenadoria de Sistemas de Informação

| 🎒 Criar ou Alterar Assinatu                                                 | ıra Eletrônica - Google Chrome | State State States  |   | $\langle -$ |
|-----------------------------------------------------------------------------|--------------------------------|---------------------|---|-------------|
| 🖹 😹 bttps://proad.trt8.jus.br/participante/f/t/manterassinaturaparticipante |                                |                     | Ð |             |
|                                                                             | Registro gravado com su        | ICESSO              |   |             |
| Participante<br>Senha<br>Antiga<br>Senha                                    | ANTÔNIO CARLOS DA SILVA        | Esqueci Minha Senha |   |             |
| Confirme a<br>Senha:                                                        | Confirmar                      | ]                   | × |             |